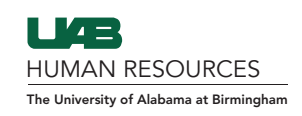

Step 1: Search the employee in Guardian and select the I-9 Forms tab.Step 2: Select Add I-9 for Remote Processing.

| C Employee Access |                                                         |          |                 |              |            |               |              | Refresh              | Re-Evaluate [       | Dashboards          | Update and          | d Go Back         | Update Info      | Go Back       | Delete           |
|-------------------|---------------------------------------------------------|----------|-----------------|--------------|------------|---------------|--------------|----------------------|---------------------|---------------------|---------------------|-------------------|------------------|---------------|------------------|
| Personal          | Job Det                                                 | ais Task | I-9 Forms       | OnDocs       | Login Info | Custom Fields | E-Verify     |                      |                     |                     |                     |                   |                  |               |                  |
| Refresh           |                                                         |          |                 |              |            |               |              |                      |                     |                     |                     |                   | Add 1-           | Add 1-9 for H | emote Processing |
| I-9<br>Number     | View <sup>▼</sup> [Primary] Type<br>I-9 [*] Setup RH/RA |          | Date<br>Created | Name on Form |            |               | I-9 Location | I-9 Business<br>Unit | I-9 Cate<br>Started | Section 1<br>Signed | Section 2<br>Signed | Date<br>Completed | Date<br>Approved | Expires       |                  |

**Step 3:** Change the Remote Hire HR Contact to your name and send out the two emails "Review Agent Instructions" and "Review Notary Instructions" by clicking on them individually. Do not send out: "Review Employee Instructions" — the link does not work.

Step 4: Select Go Back so you're on the I-9 page and then select View Employee

| Employee Information                            |                                                                      |
|-------------------------------------------------|----------------------------------------------------------------------|
| Employee Name:                                  | Test, Test1                                                          |
| Location:                                       | University                                                           |
| Date Hired:                                     | 01/14/2021                                                           |
| Responsible Parties                             |                                                                      |
|                                                 | Please Assign the Remote Hire HR contact from the popup below.       |
| Responsible HR/Group:                           | HR Admin                                                             |
| Remote Hire HR Contact:                         | Doe, Jane                                                            |
| Documents                                       |                                                                      |
|                                                 | Please Create / Edit the Documents for the Remote Agent and Employee |
|                                                 | nstructions: Review Agent Instructions Login                         |
|                                                 | Review Notary Instructions                                           |
| Employee In                                     | Instructions: Review Employee Instructions Login                     |
| Update Info Go Back Disable Remote Hire Process |                                                                      |

**Step 5:** Click on the Login Info tab and then Reset Login & Password. You can change verbiage at that point and finally press Send Email.

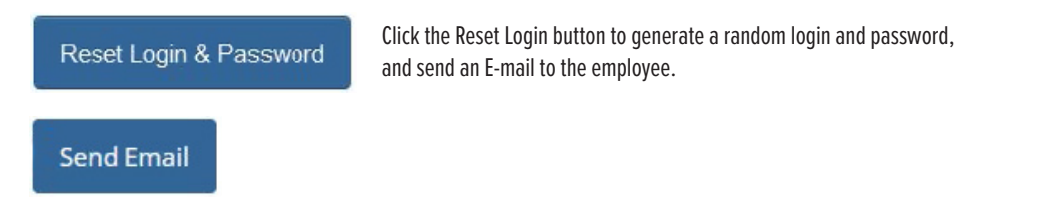

For questions, visit the **<u>HR Records Administration Contact Us</u>** page to contact an I-9 representative.